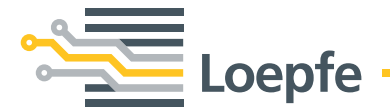

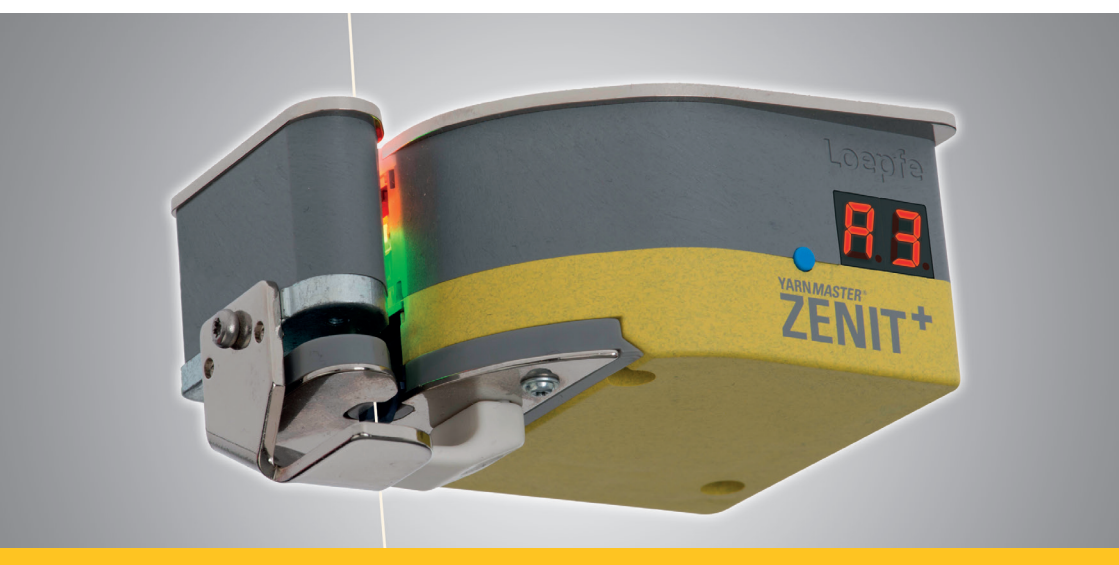

# YARN MASTER® ZENIT\*

Erstinbetriebnahme Schritt für Schritt Gebrüder Loepfe AG Kastellstrasse 10 8623 Wetzikon/Schweiz

| Telefon  | +41 43 488 11 11   |
|----------|--------------------|
| Fax      | +41 43 488 11 00   |
| E-Mail   | service@loepfe.com |
| Internet | www.loepfe.com     |

Diese Anleitung ist urheberrechtlich geschützt.

Überlassung der Anleitung an Dritte, Vervielfältigungen in jeglicher Art und Form – auch auszugsweise – sowie Verwertung und/oder Mitteilung des Inhaltes sind ohne schriftliche Genehmigung der Gebrüder Loepfe AG, ausser für interne Zwecke, nicht gestattet.

YarnMaster<sup>®</sup> ist ein eingetragenes Warenzeichen der Gebrüder Loepfe AG in der Schweiz und/oder in anderen Ländern.

© 2019 Gebrüder Loepfe AG, Schweiz

# 1 Installation

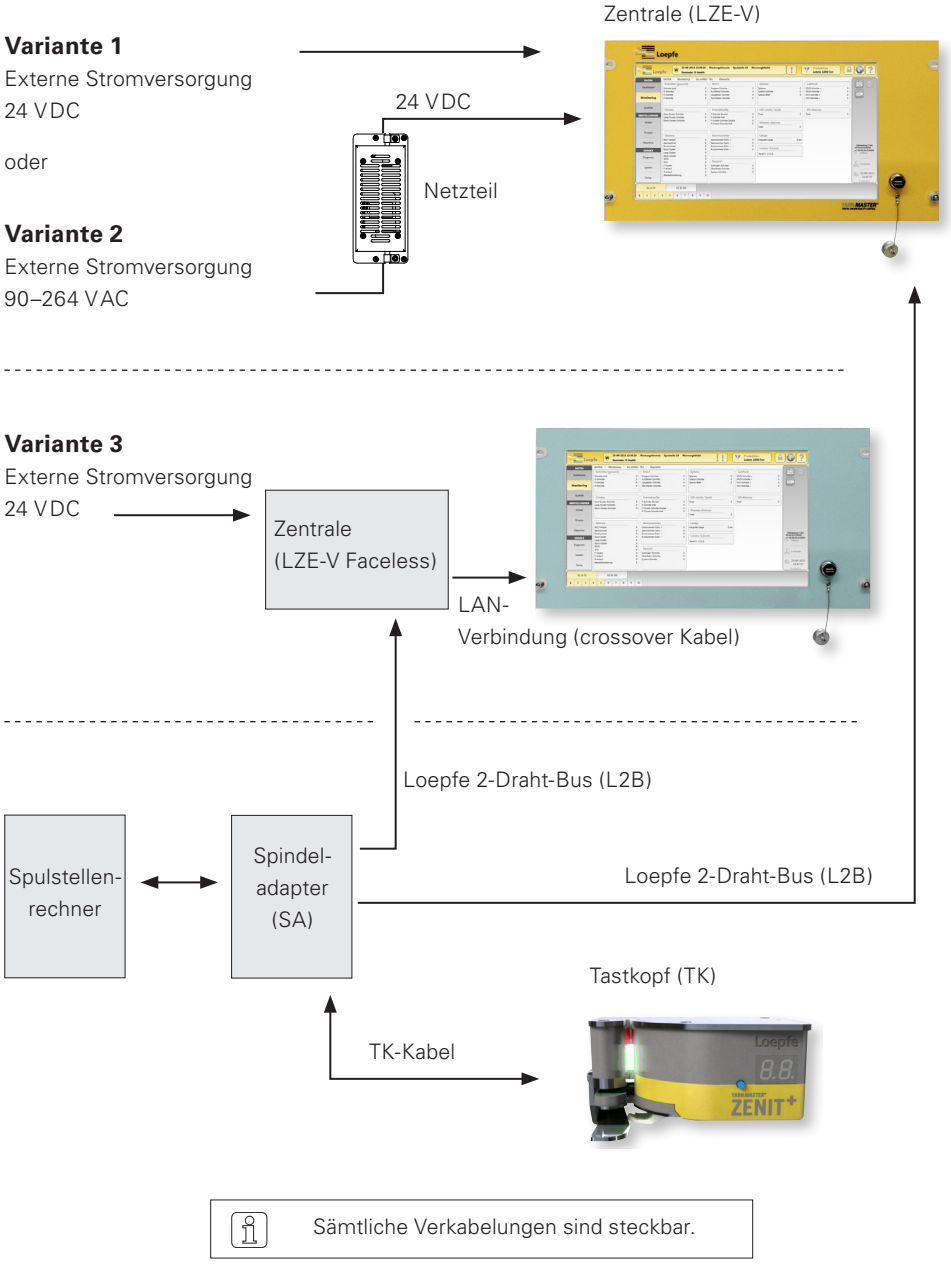

# 2 Anschlüsse LZE-V

### Frontseite

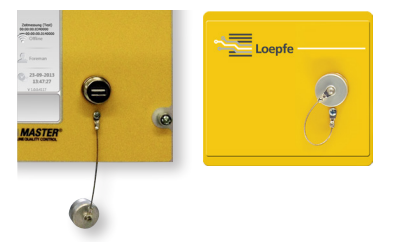

USB-Schnittstelle (USB-Port) für Import / Export von Einstellungen und Daten, sowie Screenshots.

Die USB-Schnittstelle ist mit einer abnehmbaren Kappe gegen Staub und Feuchtigkeit geschützt.

Rückseite

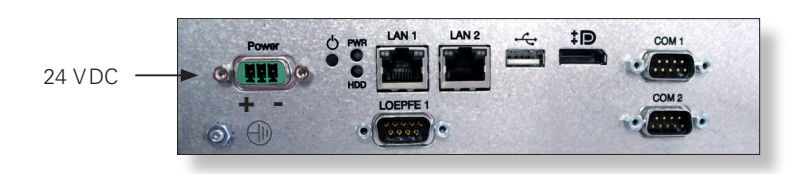

| Bezeichnung | Тур                    | Beschreibung                                                       |  |
|-------------|------------------------|--------------------------------------------------------------------|--|
| Power       | Sub D PSC              | Stromversorgung 24 VDC                                             |  |
|             |                        | Kontakt 1 (+) 24 VDC                                               |  |
|             |                        | Kontakt 2 nicht angeschlossen                                      |  |
|             |                        | Kontakt 3 (—) 0 VDC                                                |  |
|             |                        | ACHTUNG Dieser Anschluss darf nur mit 24 VDC versorgt werden!      |  |
| $\bigcirc$  | Schraubanschluss       | Schutzerde                                                         |  |
|             |                        | Dieser separate Massepunkt muss mit der Schutzerde verbunden sein! |  |
| LOEPFE 1    | Sub-D<br>9-Pol-Stecker | Anschluss Loepfe 2-Draht-Bus (L2B)                                 |  |
| PWR         | LED grün / rot         | Stromversorgung OK                                                 |  |
| HDD         | LED rot                | Compact-Flash-Laufwerk aktiv                                       |  |

| Bezeichnung  | Тур                             | Beschreibung                                                            |                                       |                                                                                                    |
|--------------|---------------------------------|-------------------------------------------------------------------------|---------------------------------------|----------------------------------------------------------------------------------------------------|
| Φ            | Mikroschalter<br>(Power ON/OFF) | LED grün                                                                | Antippen<br>< 1 Sek.                  | Vom Betriebssystem kont-<br>rolliertes Herunterfahren in<br>Standby-Modus (LED wird<br>orange)                    |
|              |                                 | LED grün                                                                | Drücken<br>> 1 Sek.                   | <i>Nur für Notfälle!</i><br>Forciertes, unkontrolliertes<br>Herunterfahren in Standby-<br>Modus (LED wird orange) |
|              |                                 | Î                                                                       | Ungespeich                            | nerte Daten gehen verloren!                                                                                       |
|              |                                 | LED<br>orange                                                           | Antippen<br>< 1 Sek.                  | Aufstarten<br>(LED wird grün)                                                                                     |
| LAN 1        | RJ45                            | Dedizierter Anschluss für LZE-V Faceless<br>IP: 192.168.1.200 (Default) |                                       |                                                                                                    |
|              |                                 | Achtung: Ve<br>se kann zum<br>Zentrale füh                              | ersehentliche<br>n Unterbruch<br>ren! | Änderung der LAN 1 IP Adres-<br>der Verbindung mit der Savio                                                      |
| LAN 2        | RJ45                            | Anschluss für Netzwerk<br>IP: DHCP (Default)                            |                                       |                                                                                                    |
| ● <u>∕</u>   | USB 2.0                         | Anschluss USB                                                           |                                       |                                                                                                    |
| ‡ <b>₽</b> ° | Display Port (HDMI)             | DP, maximale Auflösung 1600 x 1200                                      |                                       |                                                                                                    |
| COM 1        | Sub-D<br>9-Pol-Stecker          | RS 485                                                                  |                                       |                                                                                                    |
| COM 2        | Sub-D<br>9-Pol-Stecker          | RS 232                                                                  |                                       |                                                                                                    |

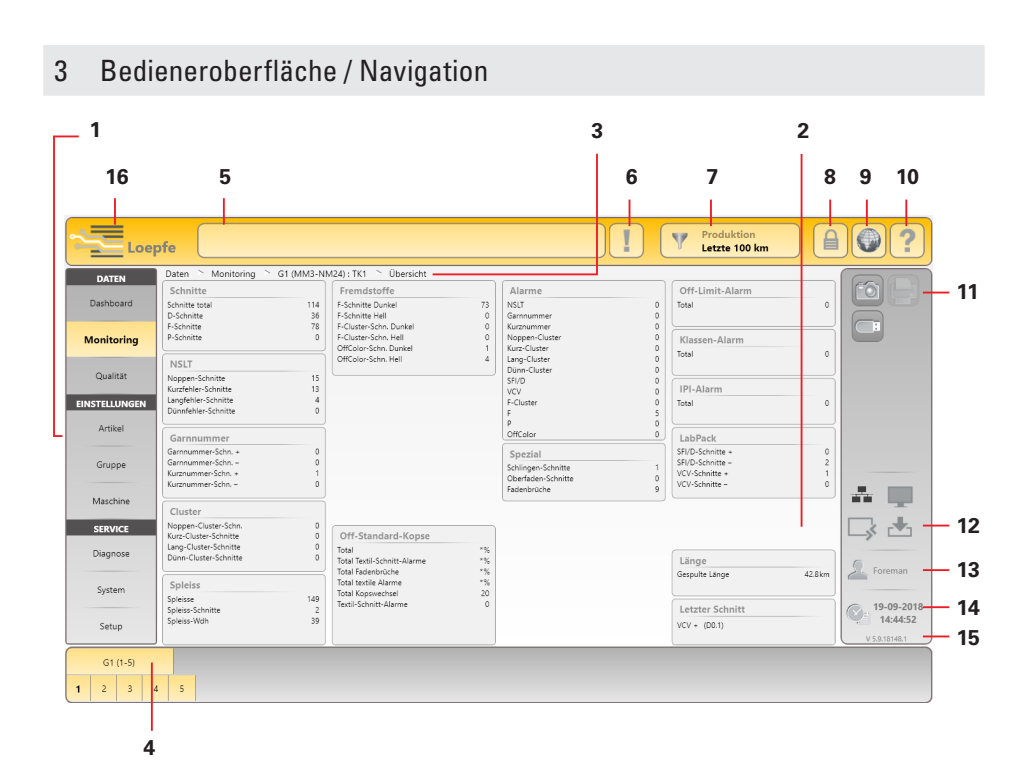

- 1 Haupt-Navigation
- 2 Menü-Inhalt (Liste, Übersicht, Details)
- 3 Navigationspfad
- 4 Auswahlleiste für Gruppe, Spulstelle oder Artikel
- 5 Meldungen
- 6 Meldungen mit Interventionsbedarf
- 7 Datenauswahl-Filter (Menüs Dashboard, Monitoring und Qualität)
- 8 Login / Zugriffsberechtigung
- 9 Sprachauswahl
- 10 Online-Hilfe
- 11 Aktionstasten / Funktionstasten
- 12 Verbindungsstatus (Ethernet / MillMaster TOP / Remote / Data Exist)
- 13 Aktive Benutzer-Ebene / Eingeloggter Benutzer
- 14 Datum / Zeit
- 15 Software Version
- 16 Umschaltung Loepfe/Savio GUI (nur LZE-V Faceless)

# Funktionstasten

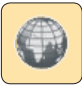

Sprachauswahl

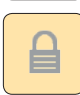

Login / Zugriffsberechtigung

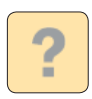

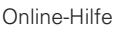

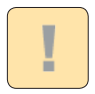

Liste der Meldungen mit Interventionsbedarf

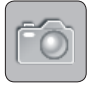

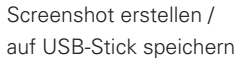

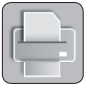

Berichte erstellen / auf USB-Stick speichern

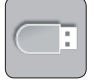

Daten Export / Import

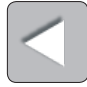

Zurück

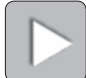

Weiter

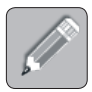

Einstellungen editieren

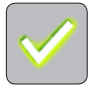

Auswahl / Eingabe bestätigen

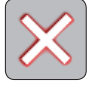

Auswahl / Eingabe verwerfen

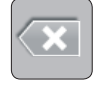

Eingabe rückgängig machen

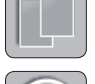

Artikel kopieren

Partie / Gruppe starten

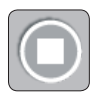

Partie / Gruppe stoppen

Abgleich (Gruppen/Spulstellen in Produktion)

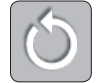

Monitoring- / Qualitätsdaten zurücksetzen

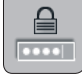

Passwort ändern

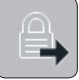

Ausloggen / Benutzer abmelden

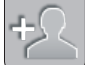

Benutzer hinzufügen

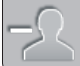

Benutzer löschen

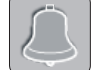

Letzte Meldung quittieren

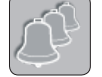

Alle Meldungen quittieren

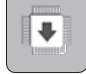

Firmware-Update

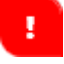

Eingabehinweis

# 4 Sprachauswahl

- 1. Taste für Sprachauswahl antippen.
- 2. Gewünschte Bedienersprache wählen.

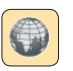

| Sprache  | ×         |
|----------|-----------|
| English  | ФŶ        |
| Deutsch  | Korean    |
| Español  | Português |
| Français | Ру́сский  |

# 5 Login

| 1. | Login-Taste antippen.                                                                                                    |                                                         |                                                 |
|----|----------------------------------------------------------------------------------------------------|---------------------------------------------------------|-------------------------------------------------|
| 2. | Benutzer «Foreman» anwählen.<br>(Bei der Erstinbetriebnahme ist für alle Einstel-<br>lungen das Foreman Login erforderlich.) | Login<br>Benutzername<br>Foreman<br>Operator<br>Service | Passwortebene<br>Meister<br>Bediener<br>Service |
| 3. | Passwort-Eingabefeld antippen.                                                                                               |                                                         |                                                 |
| 4. | Meister-Passwort (=12911291) eingeben.                                                                                       | Passwort Nucc<br>1 2 3 4 5 6<br>Q W E R T<br>A S D F G  | 7 8 9 0 X<br>Y U I O P<br>H J K L               |
| 5. | Eingabe mit 🕜 bestätigen.                                                                                                    |                                                         |                                                 |
| 6. | Passwort/Login mit 🕜 bestätigen.                                                                                             | ******                                                  |                                                 |

# 6 Datum und Zeit festlegen

### SERVICE > Setup > Datum und Uhrzeit

- 1. Editiermodus 🖉 aktivieren.
- 2. Datum/Tag wählen.
- 3. Stunde, Minute und Sekunde eingeben.
- 4. Eingabe jeweils mit 🕑 bestätigen.
- 5. Geänderte Uhrzeit mit 🗹 speichern.
- 6. Pop-up «Datums- und Uhrzeiteinstellungen» mit 🗹 bestätigen.

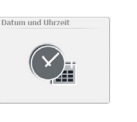

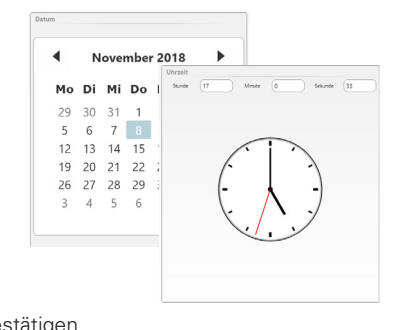

## 7 Firmware-Update

#### SERVICE > System > Firmware-Update

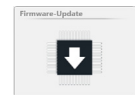

### Mastermodul-, Bootloader- und Firmware-Versionen

Die im Feld «Mastermodul» und im Feld «Spulstellen» angezeigten Versionen müssen mit den im Feld «Firmware-Archiv» angezeigten Versionen übereinstimmen.

- » Rote Versionsnummer: keine Übereinstimmung
- » Graue Versionsnummer: TK offline

| Service System Firmware-Opdate |           |               |            |            |           |
|--------------------------------|-----------|---------------|------------|------------|-----------|
| Firmware-Archiv                |           | Mastermodu    | I          |            |           |
| Mastermodul                    | 2.0.7.0   | Version       |            |            | 2.0.7.0   |
| Bootloader 2                   | 2.0.48.85 | Update-Status |            |            | Anwendung |
| Firmware 4.                    | 2.50.127  |               |            |            |           |
|                                |           |               |            |            |           |
| Status der Aktualisierung      |           | Spulstellen   |            |            |           |
| Mastermodul 100%               |           | Spulstelle    | Firmware   | Bootloader |           |
|                                |           | •             |            |            |           |
|                                | _         |               |            | -          |           |
| TK (Bootloader / Firmware) 0 % |           | 1             | 4.2.32.230 | 2.0.30.179 |           |
|                                |           | 2             | 4.2.32.230 | 2.0.30.179 |           |
|                                |           | 3             | 4.2.50.127 | 2.0.48.85  |           |
|                                |           | 4             | 4.2.50.127 | 2.0.48.85  |           |
|                                |           | 5             | 4.2.50.127 | 2.0.48.85  |           |

### Firmware-Update durchführen

Stimmen die Versionen nicht überein, muss ein Firmware-Update ausgeführt werden:

- 1. Editiermodus mit 🖉 aktivieren.
- 2. Update Mastermodul mit 💽 starten.
  - » Status der Aktualisierung wird im Fortschrittsbalken angezeigt.

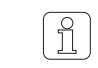

Es kann einige Zeit (30 sek.) dauern, bis die Aktualisierung abgeschlossen ist und die jeweils nächste Update-Taste aktiv wird!

- 3. Update TK (Bootloader / Firmware) mit 💽 starten.
  - » Status der Aktualisierung wird im Fortschrittsbalken angezeigt.
  - » Bei allen nicht übereinstimmenden Tastköpfen wird 🎁 (Update Firmware) angezeigt.
  - » Nach erfolgreichem Update wird **PR** angezeigt.
- 4. Firmware- und Bootloader-Version der Spulstellen kontrollieren.
- 5. Firmware-Update abschliessen.

Schlafhorst ACX5/AC6 MA1 Aus 10 Nm DFP 35cm km

# 8 Grundeinstellungen überprüfen / festlegen

# EINSTELLUNGEN > Maschine

# > Grundeinstellungen

- 1. Editiermodus mit 🖉 aktivieren.
- 2. Grundeinstellungen überprüfen/festlegen:

| Maschinentyp         | Nur Anzeige                  | Grundeinstellungen   |
|----------------------|------------------------------|----------------------|
| Maschinenname        | Name eingeben (optional)     | Maschinentyp         |
| MillMaster-Anbindung | Ein / Aus                    | Maschinenname        |
| Spulstellen total    | Anzahl Spulstellen der       | MillMaster-Anbindung |
|                      | Maschine eingeben            | Spulstellen total    |
| Garnnummer-Finheit   | Finheit (z B. Nm. Ne) wählen | Garnnummer-Einheit   |
| Testkenftun          | Eingebeuten Teetkenftun      | Tastkopftyp          |
| тазікорпур           |                              | Spleissprüflänge     |
|                      | (D, DF, DFP) wählen          | Letzte Schicht       |
| Spleissprüflänge     | Default übernehmen           |                      |
| Letzte Schicht       | km / kg                      |                      |
|                      |                              |                      |

3. Einstellungen mit Speichern.

4. Pop-up «Maschinen-Einstellungen speichern» mit 🗹 bestätigen.

5. Mit **S** zur Übersicht zurückkehren.

### > Voreinstellungen Gruppe

- 6. Default-Einstellungen übernehmen.
- 7. Mit Sur Übersicht zurückkehren.

# > Voreinstellungen Datenerfassung

8. Default-Einstellung übernehmen.

| Voreinstellungen Gruppe          |        |
|----------------------------------|--------|
| Nutentrommelpuls-Länge           | 5.0mm  |
| Reduktion Feinabgleich           | 0%     |
| Reduktion Konenwechsel           | 0%     |
| Schlingen-Überwachung            | Ein    |
| Schwelle statisches Fadensignal  | 40%    |
| Schwelle dynamisches Fadensignal | 25%    |
| Feinabgleich-Modus               | Einzel |
| Absaugen nach Abgleich           | Ein    |

| Voreinst. Datenerfassung |        |
|--------------------------|--------|
| Fensterlänge             | 100 km |

## 9 Gruppe einrichten

#### **EINSTELLUNGEN > Gruppe (Liste)**

- 1. Gruppe 1 anwählen.
- Mit Doppelklick auf Gruppe 1 in der Liste gelangt man zur Übersicht der Gruppeneinstellungen.
- 3. Editiermodus mit 🖉 aktivieren.

| Grup | pe    |        |     |       |           |    |
|------|-------|--------|-----|-------|-----------|----|
| Nr.  | Erste | Letzte | тк  | Pilot | Status    | Pa |
| 1    | 1     | 5      | DFP | 2     | Definiert | DC |
| 2    | 6     | 9      | DFP | 2     | Definiert | DC |

Einstellungen 🗅 Gruppe 🗅 G1 🗅 Liste

### > Einstellungen Gruppe

- 4. Erste Spulstelle / Letzte Spulstelle: Spulstellenbereich eingeben (erste und letzte Spulstelle der Gruppe).
- **5.** Artikel: Eingabefeld antippen und aus der Artikelliste einen vordefinierten Artikel auswählen.

| > Einstellungen | <b>Optional</b> |
|-----------------|-----------------|
|-----------------|-----------------|

6. Default-Einstellungen übernehmen.

| Einstellungen Grup | pe      |
|--------------------|---------|
| Erste Spulstelle   | 1       |
| Letzte Spulstelle  | 5       |
| Pilotspulstellen   | 2       |
| Tastkopftyp        | DFP     |
| Partie             | DOM     |
| Artikel            | ( MM 1) |

| Einstellungen Optional           |        |
|----------------------------------|--------|
| Nutentrommelpuls-Länge           | 9.2mm  |
| Reduktion Feinabgleich           | 35%    |
| Reduktion Konenwechsel           | 25%    |
| Schlingen-Überwachung            | Ein    |
| Schwelle statisches Fadensignal  | 40%    |
| Schwelle dynamisches Fadensignal | 25%    |
| Feinabgleich-Modus               | Einzel |

#### > Datenerfassung

- 7. Default-Einstellung übernehmen.
- 8. Einstellungen der Gruppe mit 🗹 speichern.

Datenerfassung
Fensterlänge 100km

Einstellungen 🚿 Gruppe 🚿 G1 🚿 Liste

DEP 3

DFP 3

Pilot State

Defi

Gesto

Nr. Frste Letzte TK

Gruppe

1

1 30

31

# 10 Gruppe starten

### **EINSTELLUNGEN > Gruppe (Liste)**

- 1. Gruppe 1 anwählen.
- 2. Gruppe 1 mit 💟 starten.

| 3. | Popup | «Gruppe | starten» | mit | $\checkmark$ | bestätigen. |
|----|-------|---------|----------|-----|--------------|-------------|
|----|-------|---------|----------|-----|--------------|-------------|

Der Spulstellenabgleich wird gestartet:

» In Spalte «Status» wird «Produktion» und in Spalte «Abgleich» wird «Aktiv» angezeigt.

| Nr. | Erste | Letzte | тк  | Pilot | Status     | Partie     | Artikel | Abgleich | DurA |
|-----|-------|--------|-----|-------|------------|------------|---------|----------|------|
| 1   | 1     | 30     | DFP | 3     | Produktion | CUSTOMER A | ПТЦS    | Aktiv    |      |

- » Bei allen Tastköpfen wird **H** (Abgleich) angezeigt.
- 4. Die in der Spalte «Pilot» angezeigte Anzahl Pilotspulstellen einzeln starten und beobachten.
  - » Die Anzeige 🖁 🚽 erlischt bei jeder Pilotspulstelle nach abgeschlossenem Abgleich.

Nach erfolgreichem Abgleichvorgang aller Pilotspulstellen:

» In der Spalte «Abgleich» wird «Abgeschlossen» angezeigt.

|     |       | 20     | DED | 2     | Draduktion |        |         | Absorphiasee |      |
|-----|-------|--------|-----|-------|------------|--------|---------|--------------|------|
| Nr. | Erste | Letzte | тк  | Pilot | Status     | Partie | Artikel | Abgleich     | DurA |

Anschliessend muss auch bei jeder nicht-Pilotspulstelle ein Abgleich ausgeführt werden.

» Die Anzeige 🖁 🚽 erlischt bei jeder nicht-Pilotspulstelle nach abgeschlossenem Abgleich.

Wird nach einem abgeschlossenen Abgleich «Abgeschlossen [x]» angezeigt, konnte der Abgleich nicht mit allen Pilotspulstellen abgeschlossen werden. In diesem Fall empfiehlt es sich den Abgleich mit anderen Pilotspulstellen zu wiederholen! Die übrigen Spulstellen dürfen erst gestartet werden, wenn der Abgleichstatus «Abgeschlossen» angezeigt wird!

# Tastkopfanzeige

| w <b>T</b>                                                                                                    |                                                              |                                                                                                    |                                                                                                    |                                                                                                    |                                                                  | Tastkopf-An                                            |
|----------------------------------------------------------------------------------------------------|--------------------------------------------------------------|----------------------------------------------------------------------------------------------------|----------------------------------------------------------------------------------------------------|----------------------------------------------------------------------------------------------------|------------------------------------------------------------------|--------------------------------------------------------|
| Riassen-Typ                                                                                                    |                                                              |                                                                                                    | oppe - unklassi                                                                                                    | ert                                                                                                    | -                                                                | Langfehler - unklass                                   |
| <b>F</b> E <b>5 G</b> G00                                                                                                    |                                                              | <mark>5</mark> – к                                                                                                    | urzfehler - unkla                                                                                                    | issiert                                                                                                    |                                                                  | Dünnstelle - unklas:                                   |
| H / H1                                                                                                    |                                                              | _                                                                                                    |                                                                                                    |                                                                                                    |                                                                  |                                                        |
| mit • = Klassenschnitt ohne • = Kanalschnitt                                                                                                    |                                                              | G c G                                                                                                    | arnnummer                                                                                                    |                                                                                                    | SF                                                               | SFI/D                                                  |
|                                                                                                    |                                                              | Sc K                                                                                                    | urznummer                                                                                                    |                                                                                                    | <u> </u>                                                         | VCV                                                    |
| <b>[ Q</b> coo <b>d Q</b> doo                                                                                                    |                                                              | m                                                                                                    | it • = minus                                                                                                    | ohne •                                                                                                    | = plus                                                           |                                                        |
| mit • = Dünnstelle ohne • = Dickstelle                                                                                                    |                                                              |                                                                                                    |                                                                                                    |                                                                                                    |                                                                  |                                                        |
|                                                                                                    |                                                              | <b>n [</b> c                                                                                                    | luster                                                                                                    | Noppe                                                                                                    | UP                                                               | Oberfaden                                              |
| <b>5  </b> S1 <b>r  </b> R1                                                                                                    |                                                              | 5 <u>C</u> °                                                                                                    | luster                                                                                                    | kurz                                                                                                    | ես                                                               | Schlinge                                               |
| <b>,                                    </b>                                                                                                    |                                                              | 🧜 🛴 c                                                                                                    | luster                                                                                                    | lang                                                                                                    |                                                                  |                                                        |
| mit • = hell ohne • = dunkel                                                                                                    |                                                              | <mark>ይ [</mark> ፡                                                                                                    | luster                                                                                                    | dünn                                                                                                    |                                                                  |                                                        |
|                                                                                                    |                                                              |                                                                                                    |                                                                                                    |                                                                                                    |                                                                  |                                                        |
| Schnitt-Typ                                                                                                    |                                                              | F F F                                                                                                    | (Fremdstoffe)                                                                                                    |                                                                                                    | FE                                                               | F Cluster                                              |
| Noppe 🚽 n Spleiss                                                                                                    | Noppe                                                        | <b>.</b> m                                                                                                    | it • = hell                                                                                                    | ohne -                                                                                                    | = dunke                                                          | əl                                                     |
| Kurzfehler JS Spleiss                                                                                                    | kurz                                                         |                                                                                                    |                                                                                                    |                                                                                                    |                                                                  |                                                        |
| Langfehler J L Spleiss                                                                                                    | lang                                                         | <b>/ / </b>                                                                                                    | (Synthetics)                                                                                                    |                                                                                                    |                                                                  |                                                        |
| Dünnstelle JE Spleiss                                                                                                    | dünn                                                         | , N                                                                                                    | ullung                                                                                                    |                                                                                                    |                                                                  |                                                        |
| mit -= Klassenschnitt ohne -= Kanalschnitt                                                                                                    | en erreicht)                                                 | **                                                                                                    | blinkende Anze                                                                                                    | ige bedeutet                                                                                                    | ALARM                                                            | (Anzahl Repetitionen errei                             |
| mit -= Klassenschnitt ohne -= Kanalschnitt                                                                                                    | en erreicht)                                                 | ***                                                                                                    | blinkende Anze                                                                                                    | ige bedeutet                                                                                                    | ALARM                                                            | (Anzahl Repetitionen errei                             |
| mit -= Klassenschnitt ohne -= Kanalschnitt                                                                                                    | en erroicht)                                                 | Systemin                                                                                                    | blinkende Anze                                                                                                    | ige bedeutet                                                                                                    | ALARM                                                            | (Anzahl Repetitionen errein                            |
| mit - = Klassenschnitt ohne - = Kanalschnitt blinkende Anzeige bedeutet ALARM (Arcahl Repetition Loepfe Spulstelle Garn läutt - Durchmesserabweichung                                                                                                    | en erreicht)<br>≤ +/- 10%                                    | Systemin                                                                                                    | blinkende Anze                                                                                                    | ige bedeutet                                                                                                    | ALARM                                                            | (Arzahl Repetitionen errein                            |
| mit - = Klassenschnitt ohne - = Kanalschnitt                                                                                                    | en erreicht)<br>≤ +/- 10 %<br>> + 10 %                       | Systemin                                                                                                    | blinkende Anze<br>formationen<br>bgleich<br>onenwechsel                                                                                                    | ige bedeutet                                                                                                    | ALARM                                                            | (Arzahl Repetitionen erreit                            |
| mit - = Klassenschnitt ohne - = Kanalschnitt  mit - = Klassenschnitt ohne - = Kanalschnitt  blinkende Anzeige bedeutet ALARM (Aczahl Repettion  Loepfe  Garn läuft - Durchmesserabweichung Garn läuft - Durchmesserabweichung Garn läuft - Durchmesserabweichung                                                                                                    | en erreicht)<br>≤ +/- 10 %<br>> + 10 %<br>> - 10 %           | Systemin<br>R d A<br>C K<br>P S w                                                                                                    | blinkende Anze<br>formationen<br>bgleich<br>onenwechsel<br>arten auf Spind                                                                                                    | ige bedeutet                                                                                                    | kation                                                           | (Arzahl Repetitionen erreit                            |
| mit - = Klassenschnitt ohne - = Kanalschnitt  iiii - E klassenschnitt ohne - = Kanalschnitt  iiii - E klassenschnitt ohne - = Kanalschnitt  Loepfe  Garn läuft - Durchmesserabweichung Garn läuft - Durchmesserabweichung Garn läuft - Durchmesserabweichung                                                                                                    | en erreicht)<br><u>&lt;</u> +/- 10%<br>> + 10%<br>> - 10%    | Systemin<br>R d A<br>C o K<br>P S w<br>P C w                                                                                                    | blinkende Anze<br>formationen<br>bgleich<br>onenwechsel<br>arten auf Spind<br>arten auf Paran                                                                                                    | ige bedeutet<br>el-Kommunik                                                                                         | kation                                                           | (Anzahl Repetitionen erreit                            |
| mit - = Klassenschnitt ohne - = Kanalschnitt  iiii - E klassenschnitt ohne - = Kanalschnitt  iiii - E klassenschnitt ohne - = Kanalschnitt  Loepfe  Spulstelle  Garn läuft - Durchmesserabweichung Garn läuft - Durchmesserabweichung Garn läuft - Durchmesserabweichung  Technische Alarme                                                                                                    | en erreicht)<br>≤ +/- 10%<br>> + 10%<br>> - 10%              | Systemin<br>R d A<br>C S W<br>P C W<br>P R S                                                                                                    | blinkende Anze<br>formationen<br>bgleich<br>onenwechsel<br>artten auf Spind<br>arten auf Paran<br>pulstelle blocki                                                                                                    | ige bedeutet<br>el-Kommunik<br>neter der Zen<br>ert, Gruppe n                                                       | ALARM<br>kation<br>trale<br>iicht in P                           | (Arcahl Repetitionen erreit                            |
| mit - = Klassenschnitt ohne - = Kanalschnitt                                                                                                    | en erreicht)<br>≤ +/- 10%<br>> + 10%<br>> - 10%              | Systemin<br>R d A<br>d o K<br>P S w<br>P C w<br>P R S<br>S<br>B B R                                                                                                    | formationen<br>bgleich<br>onenwechsel<br>arten auf Spind<br>arten auf Paran<br>pulstelle blocki<br>ückstellung                                                                                                    | ige bedeutet<br>el-Kommunih<br>neter der Zen<br>ert, Gruppe n                                                       | ALARM<br>kation<br>trale                                         | (Anzahl Repetitionen errei                             |
| mit - = Klassenschnitt ohne - = Kanalschnitt                                                                                                    | en erreicht)<br>≤ +/- 10 %<br>> + 10 %<br>> - 10 %<br>srend) | Systemin<br>R d A<br>O K<br>P S w<br>P C w<br>P R S<br>S<br>R B R<br>U F U                                                                                                    | blinkende Anze<br>formationen<br>bgleich<br>onenwechsel<br>arten auf Paran<br>pulstelle blocki<br>ückstellung<br>pdate TK-Firmw                                                                                                    | ige bedeutet<br>el-Kommunih<br>neter der Zen<br>ert, Gruppe n<br>are                                                | ALARM<br>kation<br>trale                                         | (Anath Repetitionen erreit                             |
| mit - = Klassenschnitt ohne - = Kanalschnitt                                                                                                    | en erreicht)<br>≤ +/- 10 %<br>> + 10 %<br>> - 10 %<br>srend) | Systemin<br>R d A<br>d o K<br>P S w<br>P C w<br>P R s<br>R B B<br>R U F U                                                                                                    | formationen<br>bygleich<br>onenwechsel<br>arten auf Spind<br>arten auf sten<br>ubstelle blocki<br>ückstellung<br>pdate TK-Firmw                                                                                                    | ige bedeutet<br>el-Kommunik<br>neter der Zen<br>ert, Gruppe n<br>rare                                               | kation<br>trale                                                  | (Anzah) Repetitionen errei                             |
| mit - = Klassenschnitt ohne - = Kanalschnitt  int - = Klassenschnitt ohne - = Kanalschnitt  Loepfe  Spulstelle  Garn läuft - Durchmesserabweichung Garn läuft - Durchmesserabweichung Garn läuft - Durchmesserabweichung Fehrespeisung Messer oder Spule (alternierend) Fehrespeisungsfehler TK (alternierend) Kein NTP Signal (alternierend) Figure 2 (alternierend) Figure 2 (alternierend)                                                                                                    | en erreicht)<br>≤ +/- 10 %<br>> + 10 %<br>> - 10 %<br>srend) | Systemin<br>R d A<br>C S w<br>P S w<br>P S w                                                                                                    | formationen<br>byleich<br>onenwechsel<br>arten auf Spind<br>arten auf Spind<br>arten ster Baran<br>uptstelle blocki<br>ückstellung<br>pdate TK-Firmw<br>chnitte                                                                                                    | el-Kommunik<br>neter der Zen<br>ert, Gruppe n<br>are                                                                | kation<br>trale                                                  | (Arushi Repetitionen errei                             |
| mit - = Klassenschnitt ohne - = Kanalschnitt  mit - = Klassenschnitt ohne - = Kanalschnitt  Loepfe  Spulstelle  Garn läuft - Durchmesserabweichung Garn läuft - Durchmesserabweichung Garn läuft - Durchmesserabweichung Fechnische Alarme  Chenische Alarme  Chenische | an erroicht)<br>≤ +/- 10 %<br>> + 10 %<br>> - 10 %<br>srend) | Systemin<br>R d A<br>d o K<br>P S w<br>P C w<br>P C | formationen<br>bgleich<br>onenwechsel<br>arten auf Spind<br>arten auf Spind<br>arten auf Paran<br>pulstelle blocki<br>ückstellung<br>pdate TK-Firmwechnitte<br>chnitt durch Spind                                                                                                    | ige bedeutet<br>el-Kommunik<br>teter der Zen<br>ert, Gruppe n<br>are                                                | ALARM<br>kation<br>trale                                         | (Anath Reputitionen erreit                             |
| mit - # Klassenschnitt       ohne - # Kanalschnitt         mit - # Klassenschnitt       ohne - # Kanalschnitt         blinkende Anzeige bedeutet ALARM (Aczahl Repettion         Spulstelle         Garn läuft - Durchmesserabweichung         Garn läuft - Durchmesserabweichung         Garn läuft - Durchmesserabweichung         Garn läuft - Durchmesserabweichung         Technische Alarme         L       f Fehler Speisung Messer oder Spule (alternierend)         R       f Fehler Speisung Messer oder Spule (alternierend)         R       f Kein NTP Signal (alternierend)         R       f Nullungsfehler (alternierend)         R       f Kein Vick (alternierend)         R       f Kein Vick (alternierend)                                                                                                    | en erroicht)<br>≤ +/- 10 %<br>> + 10 %<br>> - 10 %<br>srend) | Systemin<br>R d A<br>C o K<br>P S<br>W<br>P S<br>S<br>S<br>S<br>S<br>S<br>S<br>S<br>S<br>S<br>S<br>S<br>S<br>S                                                                                                    | formationen<br>bgleich<br>onenwechsel<br>arten auf Spind<br>arten auf Paran<br>pulstelle blocki<br>ückstellung<br>date TK-Firmw<br>:hnitte<br>chnitt durch Spu<br>ullungstehler                                                                                                    | el-Kommunik<br>elet der Zen<br>ert, Gruppe n<br>are                                                                 | ALARM<br>kation<br>trale<br>icht in P                            | (Aruah) Reputitionen erreit                            |
| mit - # Klassenschnitt       ohne - # Kanalschnitt         mit - # Klassenschnitt       ohne - # Kanalschnitt         blinkende Anzeige bedeutet ALARM (Aczahl Repettion         Spulstelle       Garn läuft - Durchmesserabweichung         Garn läuft - Durchmesserabweichung         Garn läuft - Durchmesserabweichung         Garn läuft - Durchmesserabweichung         Technische Alarme         Image: Provide the state of the spoisung Messer of the Spule (alternierend)         Image: Provide the Spoisung Messer of Spule (alternierend)         Image: Provide the Spoisung Messer of the Spule (alternierend)         Image: Provide the Spoisung Messer of the Spule (alternierend)         Image: Provide the Spoisung Messer of the Spule (alternierend)         Image: Provide the Spoisung Messer of the Spule (alternierend)         Image: Provide the Spoisung Messer of the Spule (alternierend)         Image: Provide the Spule (alternierend)         Image: Provide the Spuise Spule (alternierend)         Image: Provide the Spuise Spule (alternierend)         Image: Provide the Spuise Spuise (alternierend)         Image: Provide the Spuise Spuise (alternierend)         Image: Provide the Spuise Spuise (alternierend)         Image: Provide the Spuise Spuise (alternierend)         Image: Provide the Spuise Spuise (alternierend)         Image: Provide the Spuise Spuise (alternierend)                                                                                                    | en erroicht)<br><pre></pre>                                  | Systemin<br>R d A<br>d o K<br>P S w<br>P C w<br>P R S<br>8 B R<br>U F U<br>Systemsc<br>0 T N<br>0 Z S<br>0 T N<br>0 Z S                                                                                                    | formationen<br>bgleich<br>onenwechsel<br>arten auf Spind<br>arten auf Paran<br>pulstelle blocki<br>ückstellung<br>pdate TK-Firmw<br>:hnitte<br>chnitt durch Spi<br>ullungsfehler<br>chnitt durch Bei                                                                                            | el-Kommunik<br>neter der Zen<br>ert, Gruppe n<br>are<br>ulstelle<br>diener (Testkk                                  | ALARM<br>kation<br>trale<br>iicht in P                           | (Aruahl Reputitionen erreit                            |
| mit - = Klassenschnitt       ohne - = Kanalschnitt         mit - = Klassenschnitt       ohne - = Kanalschnitt         Loepfe       Loepfe         Spulstelle       Garn läutt - Durchmesserabweichung         Garn läutt - Durchmesserabweichung       Garn läutt - Durchmesserabweichung         Garn läutt - Durchmesserabweichung       Garn läutt - Durchmesserabweichung         Technische Alarme       Fehler Speisung Messer oder Spule (alternierend)         Loepfe       Garn läutt - Durchmesserabweichung         Sen läutt - Durchmesserabweichung       Garn läutt - Durchmesserabweichung         Kein NTP Signal (alternierend)       Kein NTP Signal (alternierend)         Kein NTP Signal (alternierend)       Kein NTP Signal (alternierend)         Kein NTP Signal (alternierend)       Spindel Zyklus Timeout (alternierend)         Spindel Zyklus Timeout (alternierend)       Torvila Alarme                                                                                                    | en erroicht)<br>≤ +/- 10%<br>> + 10%<br>> - 10%<br>> rrend)  | Systemin<br>R d A<br>C O K<br>P S v<br>P L v<br>P R S<br>B B R<br>U F U<br>Systemsc<br>Systemsc<br>S S V<br>S S V<br>S V<br>S V<br>S V<br>S V<br>S V<br>S V<br>S V                                                                                                    | formationen<br>bgleich<br>onenwechsel<br>arten auf Spind<br>arten auf Paran<br>pulstelle blocki<br>ückstellung<br>pdate TK-Firmw<br>shnitte<br>chnitt durch Spu<br>ullungsfehler<br>chnitt durch Be<br>mite D-Helligke                                                                          | el-Kommunik<br>el-Kommunik<br>neter der Zen<br>ert, Gruppe n<br>are<br>ulstelle<br>diener (Testki<br>itsregler übe  | ALARM<br>kation<br>trale<br>iicht in P                           | (Aruahi Reputitionen erreit                            |
| mit - # Klassenschnitt       ohne - # Kanalschnitt         mit - # Klassenschnitt       ohne - # Kanalschnitt         Loepfe       Loepfe         Spulstelle       Garn läuft - Durchmesserabweichung         Garn läuft - Durchmesserabweichung       Garn läuft - Durchmesserabweichung         Garn läuft - Durchmesserabweichung       Garn läuft - Durchmesserabweichung         Technische Alarme       Itechnischer Alarm (alternierend)         I. Garn läuft - Durchmesserabweichung       Garn läuft - Durchmesserabweichung         Stein ich Fehler Speisung delser ich (alternierend)       Fehler Speisung delser TK (alternierend)         Kein NTP Signal (alternierend)       Kein NTP Signal (alternierend)         Kein NTP Signal (alternierend)       Spindel Zyklus Timeout (alternierend)         Spindel Zyklus Timeout (alternierend)       Spindel Zyklus Timeout (alternierend)         Kein RE       Spindel Zyklus Timeout (alternierend)         Kitanes       Kitanes Alarm                                                                                                    | en erreicht)                                                 | Systemin<br>R d A<br>O K<br>P C W<br>P C W<br>P R S<br>B B R<br>U F U<br>Systemsc<br>O U S<br>S<br>O T N<br>O C S<br>O J L<br>O U L<br>O U L                                                                                                    | formationen<br>bgleich<br>onenwechsel<br>arten auf Spind<br>arten auf Paran<br>pulstelle blocki<br>ückstellung<br>pdate TK-Firmw<br>-hnitte<br>chnitt durch Spu<br>ullungsfehler<br>chnitt durch Be<br>mite D-Helligke<br>mite D-Helligke                                                       | el-Kommunik<br>eter der Zen<br>ert, Gruppe n<br>are<br>ulstelle<br>diener (Testku<br>itsregler übe                  | ALARM<br>kation<br>ttrale<br>iicht in P                          | (Arcahl Repetitionen erreit<br>roduktion set-Taste) en |
| mit - # Klassen-Alarm         mit - Klassen-Alarm         mit - Klassen-Alarm         mit - Klassen-Alarm                                                                                                    | en erreicht)                                                 | Systemin<br>R d A<br>C S S<br>C S S                                                                                                    | formationen<br>bijeich<br>onenwechsel<br>arten auf Spind<br>arten auf Paran<br>pulstelle blocki<br>ückstellung<br>pdate TK-Firmw<br>ihnitte<br>chnitt durch Spu<br>ullungsfehler<br>chnitt durch Bee<br>mite D-Helligke<br>mite F-Helligke                                                      | el-Kommunik<br>eter der Zen<br>ert, Gruppe n<br>are<br>ulstelle<br>diener (Testki<br>itsregler übe                  | ALARM<br>kation<br>trale<br>iicht in P<br>nopf-Res<br>erschritte | (Arcahl Repetitionen errei                             |
| mit - # Klassenschnitt       ohne - # Kanalschnitt         Image: Spuistelle       Image: Spuistelle         Image: Spuistelle       Image: Spuistelle<                                                                                                    | en erreicht)<br>≤ +/- 10%<br>> + 10%<br>> - 10%<br>srend)    | Systemin<br>R d A<br>C V<br>P R S<br>R C<br>P R S<br>R R<br>U F U<br>Systemsc<br>O V<br>S<br>S<br>O V<br>S<br>S<br>O V<br>S<br>S<br>O V<br>S<br>S<br>O V<br>S<br>S<br>O V<br>S<br>S<br>O V<br>S<br>S<br>O V<br>S<br>S<br>O V<br>S<br>S<br>O V<br>S<br>S<br>O V<br>S<br>S<br>O V<br>S<br>S<br>S<br>S<br>S<br>S<br>S<br>S<br>S<br>S<br>S<br>S<br>S                                                                                                    | formationen<br>bijeich<br>onenwechsel<br>arten auf Spind<br>arten auf Spind<br>arten auf Paran<br>pulstelle blockt<br>ückstellung<br>pdate TK-Firmw<br>-hnitte<br>chnitt durch Spu<br>ullungsfehler<br>chnitt durch Bet<br>mite D-Helligke<br>mite F-Helligke<br>bgleich-Schnitt<br>chnittehler | el-Kommunik<br>eter der Zen<br>ert, Gruppe n<br>are<br>ulstelle<br>diener (Testku<br>itsregler übe<br>itsregler übe | ALARM<br>kation<br>trale<br>iicht in P<br>nopf-Res<br>srschritte | (Arcahl Repetitionen erreit                            |

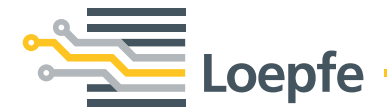

Gebrüder Loepfe AG 8623 Wetzikon/Schweiz Telefon +41 43 488 11 11 Fax +41 43 488 11 00 info@loepfe.com www.loepfe.com